## <u>3. 情報提供ツールの画面仕様</u> 「家計のみえーる」光熱水費入力画面

| CO2みえーるツール - Mozilla Fi                                     | refox                                             |                                         |                 |            |                                                                                                    |    |               |                                         |
|-------------------------------------------------------------|---------------------------------------------------|-----------------------------------------|-----------------|------------|----------------------------------------------------------------------------------------------------|----|---------------|-----------------------------------------|
| mieeeru.jp https://stg.mieeeru.                             | .jp/deploy/co2.html                               |                                         |                 |            |                                                                                                    | 畨号 | 名称            | 機能                                      |
| CO2<br>みえ~なーい                                               | トップ                                               | ■ 使い方<br>入                              | ர்<br>ப         | ロガアウト<br>グ | ようこそ!あらーきさん<br>ラフ                                                                                                    | 1  | 品目名表示欄        | 品目名を表示するフィール<br>ド                       |
| 光熱水費                                                        | 光熱水                                               | 費以外                                     | 収入              |            | 9292                                                                                                    | 2  | 支出入力欄         | 支出(単位:円)を入力する<br>フィールド                  |
| 2010年3月31日(3月分<br>品目<br><sup>2</sup> 電気<br>1 <sup>3ガス</sup> | うの合計 30円)<br>支出 cc<br><u>4000 円</u> 、<br>2 4000 円 | D2排出量<br>78.kg<br>3 <mark>4.kg</mark> 4 | 合詞<br>使用量 ><br> | †を見る<br>〈モ | ● 2010年3月●<br>Sun Mon Tue Wed Thu Fri Sat                                                                                                    | 3  | CO2排出量表示<br>欄 | 入力された支出に応じて自<br>動算出された排出量を表<br>示するフィールド |
| <ul> <li>□ プロパンガス</li> <li>② 灯油</li> <li>○ 上下水道</li> </ul>  | 円<br>3000 円<br>3000 円                             | kg<br>83.1 kg<br>14.4 kg                | m3<br>l<br>m3   |            | 28       1       2       3       4       5       6         7       8       9       10       11       12       13         14       15       16       17       18       19       20 | 4  | 使用量入力欄        | 任意で使用量(単位:各々)<br>を入力するフィールド             |
| 【<br>」<br>軽油<br>★ 太陽光発電(売電)                                 | 円<br>円<br>kWh ※列                                  | kg<br>kg<br>暗電量を入力して下さ                  | l<br>l          |            | 21       22       23       24       25       26       27         28       29       30       31       1       2       3         4       5       6       7       8       9       10 | 5  | メモ入力欄         | メモを入力するフィールド<br>※文字数制限(全角28字程<br>度)     |
| ↓ クリーン電力基金                                                  |                                                   |                                         |                 |            | <ul> <li>家計のみえーる</li> <li>くらしのみえーる</li> <li>★ イベント</li> </ul>                                                                                                    |    |               |                                         |
|                                                             |                                                   |                                         |                 | 登録         | POPOP                                                                                                    |    |               |                                         |
| stg.mieeeru.jp からデータを転送してい                                  | います                                               |                                         |                 |            | 🔒 🦑 SE 🛒                                                                                                    |    |               |                                         |

## <u>3. 情報提供ツールの画面仕様</u> 「家計のみえーる」光熱水費以外入力画面

| mieeeru.jp https://stg.mieeer<br>でです<br>大え~なーシン<br>光熱水費 | u.jp/deploy/co2.html<br>家計の<br>みえーる | <b>●</b> 使い         | が<br>・<br>・<br>で<br>ガア・<br>入力           | <sup>⊅▶</sup><br>グラフ                  |     | よう  | 27  | ! あら | ,一き            | ۲<br>tt |
|---------------------------------------------------------|-------------------------------------|---------------------|-----------------------------------------|---------------------------------------|-----|-----|-----|------|----------------|---------|
| CO7<br>サネーなーや<br>光熱水費                                   |                                     | <b>里</b> 使い         | か。<br>入力                                | グラフ                                   | d   | よう  | Z₹  | ! あら | - <del>5</del> | : t/    |
| ナえ~る->>>>>>>>>>>>>>>>>>>>>>>>>>>>>>>>>>>>               | 家計の<br>みえーる                         |                     | 入力                                      | グラフ                                   |     |     |     |      |                |         |
| 光熱水費                                                    | 1/#h                                |                     |                                         |                                       |     |     |     |      |                |         |
|                                                         | 光烈?                                 | k費以外                | 収入                                      |                                       | 0   |     |     |      |                | G       |
| 2010年3月31日(3月5                                          | 分の合計 0円)                            |                     | 6 合計を見                                  | 13                                    |     |     |     |      |                |         |
| 品目<br>¥1 会表                                             | 支出                                  | CO2排出量              | オフセット 🔇 メモ                              |                                       | 20  | 010 | イチ  | 3    | い月日            | 4       |
| 1 0                                                     | 2 60000 F9                          | 3 <mark>8 kg</mark> | 4 kg 5                                  | Sur                                   | Mon | Tue | Wed | Thu  | Fri            | Sa      |
| 🖵 家具・家電等 🛛 📀                                            | PJ                                  | kg                  | kg                                      | 28                                    | 1   | 2   | 3   | 4    | 5              | 6       |
| 譮 日用品・雑貨等 🛛 🔕                                           | 1500 円                              | 4.5 kg              | kg                                      | 7                                     | 8   | 9   | 10  | 11   | 12             | 13      |
| 👕 被服・履物・かばん等 🛛 🔕                                        | (F)                                 | kg 🤇                | kg                                      |                                       | 0   |     |     | 10   | 10             | -       |
| • 被服 7                                                  | 5000 円                              | 8.5 kg              | kg                                      | 14                                    | 15  | 16  | 1/  | 18   | 19             | 2       |
| 最物類<br>較·逾·腕時計等                                         | <del>ار</del>                       | kg                  | kg                                      | 21                                    | 22  | 23  | 24  | 25   | 26             | 2       |
| クリーニング等                                                 | 6000 <del>P</del>                   | 8.4 kg              | kg                                      | 28                                    | 29  | 30  | 31  | 1    | 2              | 3       |
| 8                                                       | Ю                                   | kg                  | kg                                      | 4                                     | 5   | 6   | 7   | 8    | 9              | 10      |
| ■ 教養娯楽 ②                                                | 20000 円                             | 38 kg               | kg                                      | 1                                     |     |     |     |      |                |         |
| J 理美容 O                                                 | н                                   | kg                  | kg                                      | · · · · · · · · · · · · · · · · · · · | 計のみ | えーる | 5   |      |                |         |
| 💷 冠婚葬祭・交際費・こづかい等 📀                                      | 円                                   | kg                  | kg                                      | *1                                    | ベント |     | .01 |      |                |         |
| 📢 保険・ローン・預貯金 📀                                          | 25000 円                             | 17.5 kg             | kg 登録                                   |                                       |     |     | đ   | 5    |                |         |
|                                                         |                                     |                     | 100 100 100 100 100 100 100 100 100 100 |                                       | 3   | 2   |     |      |                |         |

| 番号 | 名称                        | 機能                                      |
|----|---------------------------|-----------------------------------------|
| 1  | 品目名表示欄                    | 品目名を表示するフィール<br>ド                       |
| 2  | 支出入力欄                     | 支出(単位:円)を入力する<br>フィールド                  |
| 3  | CO2排出量表示<br>欄             | 入力された支出に応じて自<br>動算出された排出量を表<br>示するフィールド |
| 4  | オフセット入力欄                  | 任意でオフセット量を入力<br>するフィールド                 |
| 5  | メモ入力欄                     | メモを入力するフィールド<br>※文字数制限(全角28字程<br>度)     |
| 6  | 「オフセットにつ<br>いての説明」ボタ<br>ン | 「オフセット」についての説<br>明をダイアログで表示             |
| 7  | 詳細表示ボタン                   | 各品目の詳細入力画面を<br>表示<br>→光熱水費以外詳細入力<br>画面へ |
| 8  | 品目詳細ツール<br>チップ            | 各品目のアイコンにマウス<br>オーバーで詳細項目を表<br>示        |

## <u>3. 情報提供ツールの画面仕様</u> 「家計のみえーる」光熱水費以外詳細入力画面

| CO2みえーるツール - Mozilla               | Fir    | efox                                                                            |      |                 |        |       |      | _      |     |
|------------------------------------|--------|---------------------------------------------------------------------------------|------|-----------------|--------|-------|------|--------|-----|
| mieeeru.jp https://stg.miee        | eru.j  | p/deploy/co2.html                                                               |      |                 |        |       |      |        | ź   |
| CO2                                |        | דעא                                                                             | 山使い方 |                 | -1     | ログアウト | ようこそ | ! あらー: | きさん |
| サえでなーい                             | р<br>Т | 家計の<br>えーる                                                                      |      | እታ              |        | グラフ   | ,    |        |     |
| 光熱水費                               |        | 光熱水費」                                                                           | 以外   |                 | 収入     |       |      |        |     |
| 2010年3月31日(3月                      | 分      | の合計 0円)                                                                         |      |                 | 合計     | †を見る  |      |        |     |
| 品目                                 | (      | 詳細                                                                              | 支出   |                 | CO2排出量 | オフセット | XE   | 1      |     |
| 1 食費                               | 3      | 米・パン・めん類等                                                                       |      | E D             | ka.    | ka )  |      | 5月(    | D   |
| 合住居                                | 0      | ·魚介加工品                                                                          |      | <del>ال</del> ا | kg     | kg    | -    | Fri    | Sat |
| 🖵 家具・家電等                           | 0      | 肉加工品                                                                            | 2    | 円               | 3 kg   | 4 kg  | 5    | 5      | 6   |
| 👕 日用品・雑貨等                          | 0      | 乳卵類                                                                             |      | 円               | kg     | kg    |      | 12     | 13  |
| 🍟 被服・履物・かばん等                       | 0      | 野菜・海藻・芋等                                                                        |      | 円               | kg     | kg    |      |        |     |
| 🏭 保健医療                             | 0      | 果物                                                                              |      | 円               | kg     | kg    |      | 19     | 20  |
| 🛹 交通・自動車等                          | 0      | 油脂・調味料                                                                          |      | 円               | kg     | kg    |      | 26     | 27  |
| 🔂 通信・宅配                            | 0      | 菓子類                                                                             |      | 円               | kg     | kg    |      | 2      | 3   |
| 品 教育                               | 0      | 調理食品                                                                            |      | 円               | kg     | kg    |      | 0      | 10  |
| ▲ 教養娯楽                             | 0      | 飲料                                                                              |      | 円               | kg     | kg    |      | 9      | 10  |
| ↓<br>■ 理美容                         | 0      | )<br>四.<br>四.<br>四.<br>四.<br>四.<br>四.<br>四.<br>四.<br>四.<br>四.<br>四.<br>四.<br>四. |      |                 | kg     | kg    |      |        |     |
| <ul> <li>記婚葬祭・交際費・こづかい等</li> </ul> | 0      | TIR ADR                                                                         |      |                 |        | ) ky  | 7    |        |     |
| 📢 保険・ローン・預貯金                       | 0      |                                                                                 |      |                 |        | キャンセル | ОК   |        |     |
| .mieeeru.ip からデータを転送し              | ידע    | )ます                                                                             | 205  |                 |        | 5 Zh  |      |        | SP  |

| 番号 | 名称             | 機能                                         |
|----|----------------|--------------------------------------------|
| 1  | 品目名表示欄         | 品目名を表示するフィール<br>ド                          |
| 2  | 支出入力欄          | 支出(単位:円)を入力する<br>フィールド                     |
| 3  | CO2排出量表示<br>欄  | 入力された支出に応じて自<br>動算出された排出量を表<br>示するフィールド    |
| 4  | オフセット入力欄       | 任意でオフセット量を入力<br>するフィールド                    |
| 5  | メモ入力欄          | メモを入力するフィールド<br>※文字数制限(全角28字程<br>度)        |
| 6  | 「キャンセル」ボ<br>タン | 入力した情報をDBに登録<br>せずに<br>光熱水費以外入力画面へ<br>もどる  |
| 7  | 「OK」ボタン        | 入りうカした情報をDBに登<br>録して<br>光熱水費以外入力画面へ<br>もどる |
|    |                |                                            |

# <u>3. 情報提供ツールの画面仕様</u> 「家計のみえーる」CO2排出量グラフ画面

| ᢀ CO2みえーるツール - Mozilla Firefox                                                                                                    |    |                                         |                                                       |
|----------------------------------------------------------------------------------------------------|----|-----------------------------------------|-------------------------------------------------------|
| 📄 mieeeru.jp https://stg.mieeeru.jp/deploy/co2.html                                                                                     | 畨号 | 名称                                      | 機能                                                    |
| CO2     トップへ戻る     通 使い方     通 ログアウト     ようこそ!あらーきさん       ウナネ ~ ろ 、 ソ ・ ジ ・ ジ ・ ジ ・ ジ ・ ジ ・ ジ ・ ジ ・ ジ ・ ジ ・                            | 1  | 平均値対象選択                                 | 折れ線グラフの値を変更<br>「地域」「家族類型」「住居<br>形態」をプルダウンメニュー<br>で切替  |
| <ul> <li>2009年度 ? オフセット・調整後係数を反映したグラフを見る</li> <li>1 平均値対象選択</li> </ul>                                                                  | 2  | 品目選択                                    | 表示する項目をラジオボタ<br>ンで変更                                  |
| ・地域     送貨県     540kg       ・家族類型     単身     480kg       ・住居形態     一戸建て     130kg                                                       | 3  | 年度表示&切替<br>ボタン                          | 表示しているグラフの年度<br>を切り替え可能                               |
| 2     品目違択     360kg       0 すべて     300kg       光熱水費     240kg       240kg     180kg                                                   | 4  | 「オフセット・調整<br>後係数を反映し<br>たグラフを見る」<br>ボタン | オフセットを反映したグラ<br>フ・調整前と調整後結果を<br>比較するグラフを表示            |
| フロバンガス       120kg         グガ油       60kg         上下水道       60kg         ガソリン       4月 5月 6月 7月 8月 9月 10月 11月 12月 1月 2月 3月         電気< | 5  | グラフ表示エリア                                | 1,2の値を反映した折れ線<br>グラフ(平均値)と積み上げ<br>グラフ(ユーザーの結果)を<br>表示 |
| stg.mieeeru.jp からデータを転送しています 🔒 🧩 🗺 🦼                                                                                                    | 6  | 「オフセット・調整<br>後係数について                    | 「オフセット・調整後係数」<br>についての説明をダイアロ                         |

の説明」ボタン

グで表示

## <u>3. 情報提供ツールの画面仕様</u> 「家計のみえーる」CO2排出量グラフ ヒント画面

| O2みえーるツール - Mozilla Firefox                 Imieeeru.jp https://stg.mieeeru.jp/deploy/co2.html                                                                            | 番号 | 名称               | 機能                          |
|----------------------------------------------------------------------------------------------------|----|------------------|-----------------------------|
| CO2<br>トップ人展る<br>一度い方<br>一度い方<br>一度い方<br>しクアウト<br>ようこそ!あらーきさん<br>クえーる<br>シーク<br>フクアウト                                                                                     | 1  | エコアドバイス表<br>示エリア | ランダムでアドバイスを表<br>示           |
| 今日のエコアドバイス!           CO2排出量         ノートPC使用を1時間短縮                                                                                                    | 2  | 「閉じる」ボタン         | アドバイスを閉じて、CO2排<br>出量グラフにもどる |
| 平物値対針     ノートパソコンの使用時間を1日1時間短縮。CO2は年間3.0kg削減でき、       ・地域     道理       120円の光熱費の節約になります。                                                                                  | 3  | 「関連リンク」ボタ<br>ン   | 別ウインドウで関連するリ<br>ンクを表示       |
| <ul> <li>・家族類型</li> <li>・住居形態</li> </ul>                                                                                                    |    |                  |                             |
|                                                                                                    |    |                  |                             |
| 0 対海     上下水道     4月     8月 9月 10月 11月 12月 1月 2月 3月       0 ガソリン     第気     都市ガス     フロハンガス     灯油       ****     ****     *****     ************************************ |    |                  |                             |
| stg.mieeeru.jp からデータを転送しています 🔒 💞 🗺                                                                                                    |    |                  |                             |

#### <u>3. 情報提供ツールの画面仕様</u> 「家計のみえーる」CO2排出量 オフセット・調整後係数を反映したグラフ画面

| <ul> <li>● CO2みえーるツール - Mozilla Firefox</li> <li>■□区</li> </ul>                                                                                                    | 포므 | 夕我       | <del>大教 公</del> 七                   |
|----------------------------------------------------------------------------------------------------|----|----------|-------------------------------------|
| mieeeru.jp https://stg.mieeeru.jp/deploy/co2.html                                                                                                    | 甘方 | 口你       | の成日と                                |
| CO2<br>サンプ ■使い方 ■ログアウト ようこそ!あらーきさん<br>ネスーる 入力 グラフ                                                                                                    | 1  | グラフ表示エリア | オフセット・調整後係数(半<br>透明)を反映したグラフを表<br>示 |
| CO2排出量         オフセット・調整後係数を反映したCO2排出量         シグ           1         -         -         -         -         -         -         -         -         -         -         -         -         -         -         -         -         -         -         -         -         -         -         -         -         -         -         -         -         -         -         -         -         -         -         -         -         -         -         -         -         -         -         -         -         -         -         -         -         -         -         -         -         -         -         -         -         -         -         -         -         -         -         -         -         -         -         -         -         -         -         -         -         -         -         -         -         -         -         -         -         -         -         -         -         -         -         -         -         -         -         -         -         -         -         -         -         -         -         -         - <td< th=""><th>2</th><th>「閉じる」ボタン</th><th>CO2排出量グラフにもどる</th></td<>                                                                                                    | 2  | 「閉じる」ボタン | CO2排出量グラフにもどる                       |
| 平均值对编 500kg                                                                                                    |    |          |                                     |
| ·地域 送贸県 400kg                                                                                                    |    |          |                                     |
| · 家族類型 単身 300kg                                                                                                    |    |          |                                     |
| ・住居形態 - 戸建 200kg                                                                                                    |    |          |                                     |
| 品目選 100kg ———————————————————————————————————                                                                                                    |    |          |                                     |
|                                                                                                    |    |          |                                     |
| ○ 光熱水費 -100kg                                                                                                    |    |          |                                     |
| ○ 電気 -200kg                                                                                                    |    |          |                                     |
| ● <sup>都市ガス</sup> -300kg                                                                                                    |    |          |                                     |
|                                                                                                    |    |          |                                     |
| 4月5月6月7月8月9月10月11月12月1月2月3月                                                                                                    |    |          |                                     |
| オフセット         調整削除数によるCO2排出量         調整後係数によるCO2排出量         3月                                                                                                    |    |          |                                     |
| 2 閉じる 第10 日本 10 日本 10 日 |    |          |                                     |
|                                                                                                    |    |          |                                     |
| stg.mieeeru.jp からデータを転送しています 🔒 🧩 🗺 👷                                                                                                    |    |          |                                     |

## <u>3. 情報提供ツールの画面仕様</u> 「家計のみえーる」CO2排出量 ランキング画面

| O2みえーるツール - Mozilla Firefox                  mieceru.jp             https://stg.mieceru.jp/deploy/co2.html | 番号 | 名称             | 機能                             |
|----------------------------------------------------------------------------------------------------|----|----------------|--------------------------------|
|                                                                                                    | 1  | 対象選択           | 比較する対象を「地域」「家<br>族類型」「住居形態」で比較 |
| CO2排出量         支出         2         収支         対策前後比較         ランキング                                        | 2  | 年月表示&切替<br>ボタン | 表示しているグラフの年月<br>を切り替え可能        |
| ● 2010年3月 ●<br>1 対象選択<br>・地域 ず∧て ■ 3                                                                       | 3  | グラフ表示エリア       | 現在のユーザーのランキン<br>グを表示           |
| ・家族類型     すべて     370kg       ・住居形態     すべて     324kg       1位:56.1kg       278kg     2位:180.4kg           | 4  | TOP3表示エリア      | 現在参加しているユーザー<br>の上位3位を表示       |
| 231kg 3位:362.53kg 185kg                                                                                    |    |                |                                |
| 139kg                                                                                                    |    |                |                                |
| 46kg                                                                                                    |    |                |                                |
|                                                                                                    |    |                |                                |
| stg.mieeeru.jp からデータを転送しています 🔒 🦑 🗺 🦼                                                                       |    |                |                                |

#### <u>3. 情報提供ツールの画面仕様</u> 「くらしのみえーる」入力画面

| CO2みえーるツール - Mozilla Firefox                                  |            |                |                               |                      |          |              |    |          |                                     |
|---------------------------------------------------------------|------------|----------------|-------------------------------|----------------------|----------|--------------|----|----------|-------------------------------------|
| mieeeru.jp https://stg.mieeeru.jp/deploy/co2.html             |            |                |                               |                      | -        |              | 畨号 | 名称       | 機能                                  |
|                                                               | ■ 使い方      |                | <ul> <li>・10 ログアウト</li> </ul> | ·                    | 452<br>9 | こそ!あらーきさん    | 1  | 設問表示欄    | 削減行動の設問表示                           |
| ■ みえーる           リピング・ダイニング         寝室         子供部屋         キ | ッチン パス・トイ  | レ・洗面所          |                               |                      |          |              | 2  | 回答欄      | 「実行した」「今後実行する<br>」「パスする」のどれかを選<br>択 |
| 設問                                                            | 実行した       | 今後実行する         | バスする 🔇                        | )CO <sub>2</sub> 削減量 | 節約金額     |              |    |          | 入力された支出に応じて                         |
| エアコンは冬の暖房時の設定温度は20℃を目安に                                       |            | 0              | Õ                             | 135g                 | 6.9円     | 根拠>          | 3  | CO2削減量表示 | 動算出された排出量を表                         |
| 1 した して して して して して して して して して して して して して                   | 2          | 0              | ۲                             | 3<br>104g            | 4        | 5<br>10:00 > |    | 欄        | 示するフィールド                            |
| ━━ エアコンのフィルターを月に1~2回清掃                                        | ۲          | 0              | ٢                             | 49g                  | 2.5円     | 根拠>          | 4  | 節約金額表示欄  | 任意で使用量(単位:各々<br>を入力するフィールド          |
| ── 白熱電球の点灯時間を1日1時間短くする                                        | $\bigcirc$ | ۲              | $\bigcirc$                    | 23g                  | 1.2円     | 根拠>          |    |          |                                     |
| ■ 蛍光ランプの点灯時間を1日1時間短くする                                        | 0          | 0              | ۲                             | 5g                   | 0.3円     | 根拠>          | 5  | 「根拠」ボタン  | 削減行動の根拠をポップ]<br>  ップで表示             |
| 777 白熱電球II灯を電球型蛍光ランプに交換                                       | 0          | ۲              | 0                             | 99g                  | 5.1円     | 根拠>          |    |          |                                     |
|                                                               | 0 1/       | 4 0            |                               |                      |          |              |    |          |                                     |
|                                                               |            |                | _                             |                      | - 211.5  |              |    |          |                                     |
|                                                               |            |                |                               | Cr                   | -970     |              |    |          |                                     |
| I.mieeeru.jp の応答を待っています                                       |            | naci dina 1974 |                               |                      |          | 🔒 🐝 SP 💡     |    |          |                                     |